# How to Complete and Submit Immunization Requirements

UPDATED 1/27/2021

# Go to the student health website <u>https://studenthealth.ucr.edu/</u>

UNIVERSITY OF CALIFORNIA, RIVERSIDE

HOME

There are a few ways to access the **patient portal**. Either as links within the immunization website or at the top right corner: patient portal button

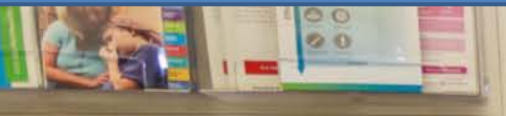

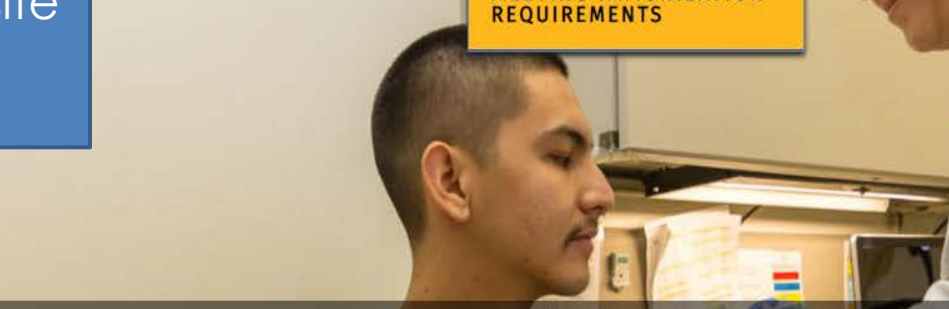

IMMUNIZATION

IMMUNIZATION REQUIREMENTS

MEETING IMMUNIZATION

INSURANCE -

# **Meeting Immunization Requirements**

HEALTH CARE & SERVICES -

To complete the online immunization record and answer the TB screening questionnaire, you will need to <u>log into the patient portal</u>. To begin the process for completing the health requirements you will need to gather any records and documents regarding your immunizations to fill out and complete the online form. These records/documents will then need to be uploaded into the patient portal. Records submitted by email will not be reviewed or acknowledged. Only online submission via the patient portal will be

shs.ucr.acsitefactory.com/meeting-immunization-requirements requirements are, refer back to the immunization requirement table

# Flu Facts

PATIENT PORTAL

ABOUT US -

Q Search

UICK LINKS

- CDC Seasonal Influenza Vaccine Information
- <u>Key Facts About Influenza</u>

**Mandatory Health Requirements** 

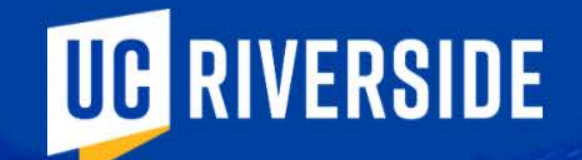

Log in using your NetID and password

| GR NETID: | 1 al | 1 |  |
|-----------|------|---|--|
| ]         |      |   |  |
| assword:  |      |   |  |
|           |      |   |  |

**SIGN IN** 

Forgot your password?

Learn about MFA

Need help?

# Home

Profile

Medical Clearances Not Satisfied

Appointments

Groups/Workshops

Handouts

Messages

Letters

**Downloadable Forms** 

Forms 9 to Complete

Insurance Card

Survey Forms

Immunizations

➡ Log Out

# Home for John Applicant

You last logged in: 1/26/2021 2:02 PM 🗈 Log Out

Scroll down

# Welcome to Health and Psychological Student Services

# **SHS News**

Effective Monday March 16th 2020, ONLY students who need an appointment with a healthcare provider for <u>urgent</u> medical attention will be seen.

Please call the clinic first at (951) 827-3031 if you need an appointment. No walk-in services are available.

Our pharmacy is available but please call first if you need to pick up your RX or send a message via to have your refill processed.

Thank you, SHS staff.

# **CAPS Special Alert**

In an effort to minimize the spread of the Covid-19, all CAPS services are currently via TeleMental Health(phone and secure videoconferencing) and will not be open to walk in appointments at this time. Please call for consultations 951-827-5531. For more information visit counseling ucr edu

#### Home

Profile

#### Thank you, CAPS Team

# Please select from the following

Appointments Please call SHS (951) 827-3031 for instructions regarding scheduling an appointment.

Immunization Mandate

Complete TB Screening and Immunization Records Forms.

Groups/Workshops

Appointments

Medical Clearances Not Satisfied

Handouts

Messages

Letters

**Downloadable Forms** 

Forms 9 to Complete

Insurance Card

Survey Forms

Immunizations

Other Services Comple

Complete Travel Visits, Rx Refills, STI Self-Screening, SHIP Forms, and more.

# Need further assistance?

1) How to submit a Waiver for SHIP? Click Here to submit a waiver.

2) Help with Immunization? Click Here to view all Immunization Requirements.

3) How do I submit Immunization Records? Click Here to submit Immunization Records.

[Advanced Options]

You are seeing this link because your patient record is configured as a testing record.

[Version: 12.11.5149]

Powered by Point and Click Solutions © 2021

Click on Immunization Mandate

#### Student Health & Counseling Services

Satisfied 0

Satisfied 0

Satisfied 0

No Data 0

Satisfied 0

Satisfied 0

Satisfied 0

Satisfied 0

No Data 0

Satisfied 0

| Home                             | Medical Clearances for Joan Applicant                                                                                                    |                                            |                          |          |  |  |
|----------------------------------|----------------------------------------------------------------------------------------------------|--------------------------------------------|--------------------------|----------|--|--|
| Profile                          | To be fully compliant with your medical clearances and to avoid a                                                                                                    | <mark>a hold</mark> you must make sure you | have done the following: |          |  |  |
| Medical Clearances Not Satisfied | 1. Enter the dates of immunization for <b>ALL</b> immunizations<br>2. Upload a copy of your immunization record ( <b>Required</b> )                                                                                                    |                                            |                          |          |  |  |
| Appointments                     | <ol> <li>Complete your health history and TB screening form</li> <li>Please note: It is not sufficient to just upload your immunization record. Failure to enter immunization dates will result in non-compliance with medical clearance requirements.</li> </ol> |                                            |                          |          |  |  |
| Groups/Workshops                 | Overall Clearance Status: 🔇 Not Satisfied                                                                                                    |                                            | 1                        |          |  |  |
| Handouts                         | Items required for clearance:                                                                                                    |                                            |                          |          |  |  |
| Messages 24 Unread               | Clearance                                                                                                    |                                            | Status                   | Details  |  |  |
| Letters                          | Immunization Record                                                                                                    | Update                                     | Ompliant                 | Satisfie |  |  |
| Downloadable Forms               | Influenza                                                                                                    | Update                                     | Ocompliant               | Satisfie |  |  |
|                                  | Measles                                                                                                    | Update                                     | Ocompliant               | Satisfie |  |  |
| Survey Forms for Immunization    | Meningococcal ACYW                                                                                                    | Update                                     | Not Compliant            | No Data  |  |  |
| Immunizations Record             | Mumps                                                                                                    | Update                                     | O Compliant              | Satisfie |  |  |
| Ge Log Out                       | Pertussis (Tdap)                                                                                                    | Update                                     | Ocompliant               | Satisfie |  |  |
|                                  | Rubella                                                                                                    | Update                                     | Ocompliant               | Satisfie |  |  |
|                                  | TB Screening Questions                                                                                                    | Submitted                                  | Ocompliant               | Satisfie |  |  |
|                                  | Tuberculosis Testing                                                                                                    | Update                                     | O Not Compliant          | No Data  |  |  |
|                                  |                                                                                                    |                                            |                          |          |  |  |

Varicella

Update

Ocompliant

#### Student Health & Counseling Services

🛔 Joan Applicant 🐖

#### Hom

Profile

#### Medical Clearances Not Satisfied

Appointments

Groups/Workshops

Handouts

Messages 24 Unread

Letters

Downloadable Forms

Forms 8 to Complete

Insurance Card

Survey Forms

Immunizations

Co Log Out

# Immunization Record

#### Immunization Record Upload Needed

Upload a readable immunization record with your full name and date of birth on each page.

- Accepted upload formats in Portrait mode are: gif, jpg, png, pdf.
- · Do not upload MS Word documents.

Status: Upload Required

#### Additional Uploads

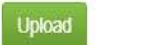

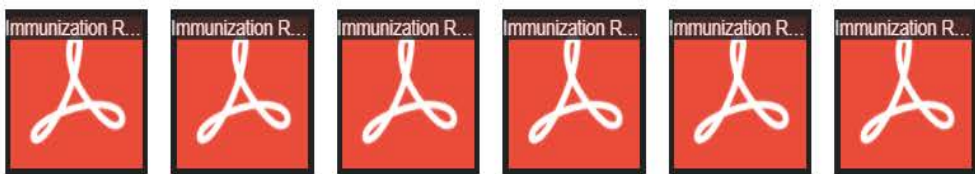

# Upload Received 1/27/2021 1:57 PM

Show Uploaded Document

# Upload and view your Immunization documents here. Click <u>save</u> once finished.

x

Details

Satisfied 6

Note: All records submitted **must be translated** into English. If you have translated records please upload both the translated and original records here.

|                        |           |             |               | agustieu U  |  |
|------------------------|-----------|-------------|---------------|-------------|--|
|                        |           |             |               | Satisfied 0 |  |
|                        |           |             | Call tel Save | Satisfied 0 |  |
| IB Screening Questions | Submitted | o Compliant |               | Satisfied 0 |  |
|                        |           |             |               |             |  |

|                                             | To be fully compliant with your medical c                                                                                                    | learances and <mark>to avoid a hold</mark> you must make sure you ha | ve done the following:                  |                               |
|---------------------------------------------|----------------------------------------------------------------------------------------------------|----------------------------------------------------------------------|-----------------------------------------|-------------------------------|
| Appointments                                | <ol> <li>Enter the dates of immunization for Al<br/>2. Upload a copy of your immunization re<br/>3. Complete your health history and TB s</li> </ol> | L immunizations<br>ecord (Required)<br>screening form                |                                         |                               |
| Groups/Workshops<br>Handouts<br>Messages    | Please note: It is not sufficient to just upload<br>Overall Clearance Status: 🐼 Not Satisfied<br>Items required for clearan                          | I your immunization record. Failure to enter immunization date       | s will result in non-compliance with me | dical clearance requirements. |
| You will return                             | n to this page                                                                                                    |                                                                      | Status                                  | Details                       |
| Downloadable Forms                          | ed. You can<br>ds at any time                                                                                                    | Update                                                               | Not Compliant                           | No Data 🖲                     |
| Forms Sto Complete in the patie             | ent portal.                                                                                                    | Update                                                               | Not Compliant                           | No Data                       |
| Insurance Card<br>Survey Forme Click update | Mumps                                                                                                    | Update                                                               | Not Compliant                           | No Data 🖲                     |
| for TB screening                            | Pertussis (Tdap)                                                                                                    | Update                                                               | Compliant                               | Satisfied 0                   |
|                                             | Rubella                                                                                                    | Update                                                               | Not Compliant                           | No Data 🖲                     |
|                                             | TB Screening Questions                                                                                                    | Update                                                               | Compliant                               | Satisfied 0                   |
|                                             | Varicella                                                                                                    | Update                                                               | Not Compliant                           | No Data                       |
|                                             |                                                                                                    |                                                                      |                                         |                               |
|                                             | Powered by Po                                                                                                    | int and Click Solutions © 2021                                       | Language                                | :: English (United States)    |

| Home Profile Medical Clearances Met Satisfief Appointments Groups/Workshops Handouts Letters Downloadable Forms Forms ●to Complete Insurance Card Survey Forms Immunizations | TB Screening         Please answer the following questions         *1. Have you previously tested POSITIVE for TB?         Yes       No         *2. Were you bom <u>outside of</u> the United States, Canada, Australia, New Zealand, or Northern or Western Europe?         Yes       No         *3. Are you immunosuppressed, current or planned?         • Are you a person living with HIV/AIDS, an organ transplant recipient, or taking medications that suppress your imm?         Yes       No         *4. Have you had close contact to someone with ACTIVE TB disease at any time in your life?         Yes       No         *5. Have you ever traveled or resided <u>outside of</u> the United States, Canada, New Zealand, or northern or western Europ?         Yes       No         *10. There was used to be contact to someone with ACTIVE TB disease at any time in your life?         Yes       No         *5. Have you ever traveled or resided <u>outside of</u> the United States, Canada, New Zealand, or northern or western Europ?         Yes       No         *Important note: It can take up to 24 HOURS to update your compliance record. Please wait 24 hours before contacting Complete click         Submit       Cancel | uncertained to the provide to the providet to the providet to the providet to the prov |
|----------------------------------------------------------------------------------------------------|----------------------------------------------------------------------------------------------------|----------------------------------------------------------------------------------------------------|
|                                                                                                    | Powered by Point and Click Solutions © 2021                                                                                                    | Language: English (United States)                                                                                                    |

| udent Health & Counseling Services |                                                                                                    |
|------------------------------------|----------------------------------------------------------------------------------------------------|
| Home                               | Medical Clearan                                                                                                    |
| Profile                            | To be fully compliant with your medica                                                                                   |
| Medical Clearances Not Satisfied   | 1. Enter the dates of immunization for<br>2. Upload a copy of your immunization<br>2. Complete your beatth bitter, and T |
| Appointments                       | Please note: It is not sufficient to just uplo                                                                           |
| Groups/Workshops                   | Overall Clearance Status: 🐼 Not Satisf                                                                                   |
| Handouts                           | Items required for cleara                                                                                                |
| Messages 24 Unread                 | Clearance                                                                                                    |
| Letters                            | Immunization Record                                                                                                    |
| Downloadable Forms                 | Influenza                                                                                                    |
| Forms 8 to Complete                |                                                                                                    |
| Insurance Card                     | Measles                                                                                                    |
| Survey Forms                       | Meningococcal ACYW                                                                                                    |
| Immunizations                      | Mumps                                                                                                    |
| Ge Log Out                         | Pertussis (Tdap)                                                                                                    |
| lote that the undate               | Rubella                                                                                                    |
|                                    |                                                                                                    |

button is gone and replaced with submitted

# nces for Joan Applicant

I clearances and to avoid a hold you must make sure you have done the following:

- ALL immunizations
- on record (Required)
- B screening form

oad your immunization record. Failure to enter immunization dates will result in non-compliance with medical clearance requirements.

fied

#### ance:

| Clearance              |           | Status         |    | Details     |
|------------------------|-----------|----------------|----|-------------|
| Immunization Record    | Update    | Ocompliant     |    | Satisfied 0 |
| Influenza              | Update    | 🥥 Compliant    |    | Satisfied 0 |
| Measles                | Update    | Ø Compliant    |    | Satisfied 0 |
| Meningococcal ACYW     | Update    | 8 Not Complian | nt | No Data 0   |
| Mumps                  | Update    | Ø Compliant    |    | Satisfied 0 |
| Pertussis (Tdap)       | Update    | Ocompliant     |    | Satisfied 0 |
| Rubella                | Update    | Ø Compliant    |    | Satisfied 0 |
| TB Screening Questions | Submitted | Ø Compliant    |    | Satisfied 0 |
| Tuberculosis Testing   | Update    | 8 Not Complian | nt | No Data 0   |
| Varicella              | Update    | Ø Compliant    |    | Satisfied 0 |

#### Student Health & Counseling Services

| Home                             | Medical Clearances for Joan Applicant                                                                                                    |                            |                            |                    |
|----------------------------------|----------------------------------------------------------------------------------------------------|----------------------------|----------------------------|--------------------|
| Profile                          | To be fully compliant with your medical clearances and to avoid a he                                                                                                    | old you must make sure you | I have done the following: |                    |
| Medical Clearances Not Satisfied | 1. Enter the dates of immunization for ALL immunizations     2. Upload a copy of your immunization record (Required)     3. Complete your health history and TB screening form | Cli                        | ick on one of the          |                    |
| Appointments                     | Please note: It is not sufficient to just upload your immunization record. I                                                                                                   | Failure to immu            | nization clearances.       | ments.             |
| Groups/Workshops                 | Overall Clearance Status: 🐼 Not Satisfied                                                                                                    | Measl                      | es will be used as an      |                    |
| Handouts                         | Items required for clearance:                                                                                                    |                            | example                    |                    |
| Messages 24 Unread               | Clearance                                                                                                    |                            | Status                     | Details            |
| Letters                          | Immunization Record                                                                                                    | Update                     | 🧭 Compliant                | Satisfied <b>0</b> |
| Downloadable Forms               | Influenza                                                                                                    | Update                     | Ocmpliant                  | Satisfied 0        |
| Forms 8 to Complete              | Measles                                                                                                    | Update                     | Ø Compliant                | Satisfied <b>9</b> |
| Survey Forms                     | Meningococcal ACYW                                                                                                    | Update                     | Not Compliant              | No Data 🔁          |
| Immunizations                    | Mumps                                                                                                    | Update                     | Ø Compliant                | Satisfied <b>1</b> |
| 🖙 Log Out                        | Pertussis (Tdap)                                                                                                    | Update                     | Ocmpliant                  | Satisfied 🔁        |
|                                  | Rubella                                                                                                    | Update                     | Ø Compliant                | Satisfied 0        |
|                                  | TB Screening Questions                                                                                                    | Submitted                  | Ompliant                   | Satisfied 0        |
|                                  | Tuberculosis Testing                                                                                                    | Update                     | Not Compliant              | No Data            |
|                                  | Varicella                                                                                                    | Update                     | Compliant                  | Satisfied <b>0</b> |

Please note the immunization requirements in the blue box

Messages

Letters

Downloadable Forms

Forms 9 to Complete

Insurance Card

Survey Forms

Immunizations

Log Out

Each vaccine page will need to have a date and the specific vaccine given. The date and vaccine will be on your immunization record.

## Measles (rubeola)

You must submit TWO doses of Measles or MMR Vaccine. The first vaccine dose must be **on or after** your first birthday and the second vaccine dose must be at least 28 days after the first dose.

IF YOU ARE UNABLE TO OBTAIN PROOF OF VACCINATION, YOU MUST OBTAIN A MEASLES ANTIBODY BLOOD TEST. ATTACH A COPY OF YOUR LAB REPORT.

| oses o  | f Meas | les or N | AMR \    | <i>laccin</i> |
|---------|--------|----------|----------|---------------|
| JU303 U | INCOS  |          | MINIES V | dicterrit     |

| Date 1                                      | Vaccine1     |   |
|---------------------------------------------|--------------|---|
| MM/DD/YYYY                                  | Select one   | ~ |
| Date 2                                      | Vaccine2     |   |
| MM/DD/YYYY                                  | Select one   | ~ |
| Measles Antibody Titer (blood test)         |              |   |
| Measles Antibody Titer (blood test)         | Result clear |   |
| Measles Antibody Titer (blood test)<br>Date | Result clear |   |

| Dor | Cancel |
|-----|--------|

 $\times$ 

2 vaccinations **OR** titers will meet compliance for MMR and Varicella. Both do <u>not</u> need to be completed.

| Details     |
|-------------|
| No Data 🕄   |
| No Data     |
| No Data 🚯   |
| Salisfied O |
| No Data O   |
| Salisfied 0 |
| No Data     |

Powered by Point and Click Solutions @ 2021

Language: English (United State

| Stude | ent He | ealth & | Counse | lina S                                                                                                    | ervices |
|-------|--------|---------|--------|----------------------------------------------------------------------------------------------------|---------|
|       |        |         |        | the state of the state of the s |         |

Home

#### Profile

#### Medical Clearances

Appointments

Groups/Workshops

Handouts

Messages

Letters

Downloadable Forms

Forms 9 to Complete

Insurance Card

Survey Forms

Immunizations

€ Log Out

Note: Once your dates are verified by SHS staff, you will not be able to edit your dates. CHECK YOUR DATES!

#### To be fully compliant with your medical clearances and to avoid a hold you must make sure you 1. Enter the dates of immunization for ALL immunizations 2. Upload a copy of your immunization record (Required) 3. Complete your health history and TB screening form Please note: It is not sufficient to just upload your immunization record. Failure to enter immunization Overall Clearance Status: Satisfied

Medical Clearances for John Applicant

The statuses of each vaccine say compliant once you have input your correct dates. If your status says noncompliant please double check your dates to ensure accuracy.

#### Items required for clearance:

Your immunization changes have been saved successfully.

✓ Success

| Clearance              |        | Status      | Details            |
|------------------------|--------|-------------|--------------------|
| Immunization Record    | Update | Ocompliant  | Satisfied 0        |
| Influenza              | Update | 🧭 Compliant | Satisfied <b>0</b> |
| Measles                | Update | 🧭 Compliant | Satisfied 1        |
| Mumps                  | Update | Ø Compliant | Satisfied 0        |
| Pertussis (Tdap)       | Update | Ø Compliant | Satisfied 1        |
| Rubella                | Update | Ocompliant  | Satisfied 0        |
| TB Screening Questions | Update | Ocmpliant   | Satisfied 0        |
| Varicella              | Update | Ø Compliant | Satisfied 0        |

×

Print

Please continue to the next slide if you have **Tuberculosis Testing** and/or **Chest X-ray** in your immunization clearances

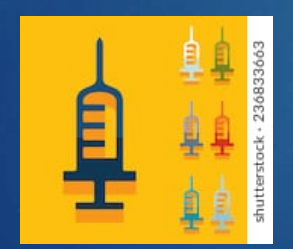

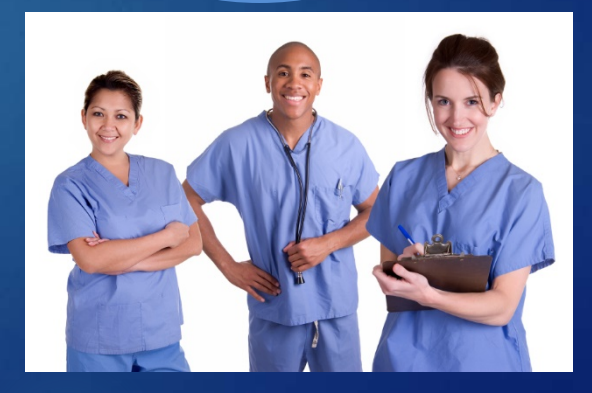

#### Profile

#### Medical Clearances Not Satisfied

Appointments

Groups/Workshops

```
Handouts
```

Messages 24 Unread

Letters

Downloadable Forms

Forms 8 to Complete

Insurance Card

Survey Forms

Immunizations

🕒 Log Out

#### To be fully compliant with your medical clearances and to avoid a hold you must make sure you have done the following:

Enter the dates of immunization for ALL immunizations
 Upload a copy of your immunization record (Required)
 Complete your health history and TB screening form

Please note: It is not sufficient to just upload your immunization record. Failure to enter immunization dates will result in non-compliance with medical clearance requirements.

Overall Clearance Status: 🙆 Not Satisfied

### Items required for clearance:

| Clearance                                                                                                    |                        |           | Status                                                                                                    | Details                             |  |
|----------------------------------------------------------------------------------------------------|------------------------|-----------|----------------------------------------------------------------------------------------------------|-------------------------------------|--|
|                                                                                                    | Immunization Record    |           | Ocompliant                                                                                                    | Satisfied <b>3</b>                  |  |
| Influenza                                                                                                    |                        | Update    | <ul> <li>Compliant</li> </ul>                                                                                      | Satisfied 0                         |  |
|                                                                                                    | Measles                |           | If after completing your TB screening                                                                              |                                     |  |
| TB testing is NOT for everyone,<br>however all incoming students<br>must complete the TB screening<br>questions. |                        | Update    | questionnaire you see Tuberculosis<br>testing and/or chest x-ray, you will<br>need to complete a TB test within 12 |                                     |  |
|                                                                                                    |                        | Update    |                                                                                                    |                                     |  |
|                                                                                                    |                        | Update    | months of your                                                                                                    | <sup>r</sup> first attendance date. |  |
|                                                                                                    | Rubella                | Update    | Ø Compliant                                                                                                    | Satisfied ()                        |  |
|                                                                                                    | TB Screening Questions | Submitted | Ocompliant                                                                                                    | Satisfied <b>0</b>                  |  |
|                                                                                                    | Tuberculosis Testing   | Update    | Ont Compliant                                                                                                    | No Data 🚯                           |  |
| updale                                                                                                    | Varicella              | Update    | Compliant                                                                                                    | Satisfied 0                         |  |

w

| Home                            | TB Skin Test                                            |           |   |
|---------------------------------|---------------------------------------------------------|-----------|---|
| Profile                         | Date                                                    | Read Date |   |
| Medical Clearances Not subtrand | MM/DD/YYY                                               |           |   |
| Appointments                    | O Positive O Negative                                   |           | m |
| Groups/Workshops                | TB Skin Test Results                                    |           |   |
| Handouts                        | Upload<br>Please upload a copy of your skin test result |           |   |
| Messages 24 ummaa               |                                                         |           |   |
| hara will ha a faw antic        | T-SPOT TB Blood Test                                    |           |   |

There will be a few options here depending on the type of TB test you have. You need to input the date(s)\* and result of your test.

# \*TB skin tests have <u>TWO</u> dates

Please upload a copy of your chest x-ray

Cancel

| Upload<br>Please upload a copy of your skin lest result                                        |                                                                    |
|------------------------------------------------------------------------------------------------|--------------------------------------------------------------------|
| T-SPOT TB Blood Test                                                                           |                                                                    |
| Date MM/DD/YYYY TB Spot Test Results Upload Please upload a copy of your lab result            | Result clear<br>O Positive O Negative O Borderline O Invalid       |
| Quantiferon Gold TB Blood Test       Date       MM/DD/YYYY       Quantiferon-Gold Test Results | Result <mark>clear</mark><br>O Positive O Negative O Indeterminate |
| Uplease<br>Please upload a copy of your lab result<br>Chest X-Ray<br>Date                      | Result clear                                                       |
| MM/DD/YYYY Chest X-Ray Results                                                                 | O Positive O Negative                                              |

|                                  | Result dear                                                                 | Induration                                   |    |
|----------------------------------|-----------------------------------------------------------------------------|----------------------------------------------|----|
| Home                             | O Positive O Negative                                                       |                                              | mm |
| Profile                          | TB Skin Test Results                                                        |                                              |    |
| Medical Clearances Not Satisfied | Upload<br>Please upload a copy of your skin test result                     |                                              |    |
| Appointments                     |                                                                             |                                              |    |
| Groups/Workshops                 | T-SPOT TB Blood Test                                                        |                                              |    |
| Handouts                         | Date                                                                        | Result clear                                 |    |
| Messages 24 Unread               | 12/20/2020                                                                  | ○ Positive ● Negative ○ Borderline ○ Invalid |    |
| Letters                          | TB Spot Test Results                                                        |                                              |    |
| Downloadable Forms               | Upload     INDUT y       Please upload a copy of your lab result     result | our <u>date</u> and or the test you          |    |
|                                  | receive                                                                     | ed. Then click                               |    |
| Insurance Card                   |                                                                             | Jpload.                                      |    |
| Survey Forms                     |                                                                             |                                              |    |
| Immunizations                    | Quantiferon Gold TB Blood Test                                              |                                              |    |
|                                  |                                                                             |                                              |    |
| Ge Log Out                       | Date                                                                        | Result clear                                 |    |
|                                  | MM/DD/YYYY                                                                  | O Positive O Negative O Indeterminate        |    |
|                                  | Quantiferon-Gold Test Results                                               |                                              |    |
|                                  | Upload                                                                      |                                              |    |
|                                  | Please upload a copy of your lab result                                     |                                              |    |
|                                  |                                                                             |                                              |    |
|                                  | Chest X-Ray                                                                 |                                              |    |
|                                  | Date                                                                        | Result clear                                 |    |
|                                  |                                                                             |                                              |    |

|                |       | du unione li sera enti- |        |  |
|----------------|-------|-------------------------|--------|--|
| South the file | HEALD |                         |        |  |
|                |       | THE PLATE PLATE         | 201110 |  |
|                |       |                         |        |  |

Hame

Profile

Medical Clearances Not Satisfied

Appointments

Groups/Workshops

Handouts

Messages 24 Unread

Letters

Downloadable Forms

Forms LitoComplete

Insurance Card

Survey Forms

Immunizations

E Log Out

# Verify Upload

Does this image look correct? If it looks wrong for any reason (i.e., wrong orientation, too bright or dark, needs to be cropped), click Edit Image and use the image editor controls to adjust the image as appropriate.

TEST

Once you have selected your TB test a pop up will verify your upload. If everything looks good, click Looks Good!

Looks Good

Cancel Upload

1/1.10/17/17/

Chest X-Ray Results

📥 Joan Applicant -

| Student Health & Counseling Services   |                                                                                      | 📇 Joan Applicant 🗧                                            |
|----------------------------------------|--------------------------------------------------------------------------------------|---------------------------------------------------------------|
| Home                                   | Date 12/20/2020                                                                      | Result clear<br>O Positive  Negative  O Borderline  O Invalid |
| Medical Clearances Not Satisfied       | TB Spot Test Results<br>Upload<br>Please upload a copy of your lab result            | Test.png                                                      |
| Appointments<br>Groups/Workshops       |                                                                                      | Remove<br>Edit/Comment                                        |
| Handouts<br>Messages 24 Unread         | Quantiferon Gold TB Blood Test                                                       |                                                               |
| Letters<br>Downloadable Forms          | Date<br>MM/DD/YYYY                                                                   | Result     Clear       O Positive     O Indeterminate         |
| Forms 8 to Complete                    | Quantiferon-Gold Test Results<br>Upload<br>Please upload a copy of your lab result   |                                                               |
| Survey Forms Immunizations             | Chest X-Ray                                                                          |                                                               |
| Click submit at the<br>end of the page | Date MM/DD/YYYYY Chest X-Ray Results Upload Please upload a copy of your chest x-ray | Result clear                                                  |
|                                        | Submit Callel                                                                        |                                                               |

| Home                             |
|----------------------------------|
| Profile                          |
| Medical Clearances Not Satisfied |
| Appointments                     |
| Groups/Workshops                 |
| Handouts                         |
| Messages 24 Unread               |
| Letters                          |
| Downloadable Forms               |
| Forms 8 to Complete              |
| Insurance Card                   |
| Survey Forms                     |
| Immunizations                    |
| G Log Out                        |

# Medical Clearances for Joan Applicant

To be fully compliant with your medical clearances and to avoid a hold you must mal

1. Enter the dates of immunization for ALL immunizations 2. Upload a copy of your immunization record (Required) 3. Complete your health history and TB screening form

Please note: It is not sufficient to just upload your immunization record. Failure to enter imit

Overall Clearance Status: 🕢 Satisfied

## Items required for clearance:

Once everything is input you will note all the statuses are compliant and your overall clearance status is compliant. **CONGRATULATIONS!** You have completed the health requirements,

| Clearance              |           | Status     | Details            |
|------------------------|-----------|------------|--------------------|
| Immunization Record    | Update    | Ocmpliant  | Satisfied 0        |
| Influenza              | Update    | Ocompliant | Satisfied 0        |
| Measles                | Update    | Ocmpliant  | Satisfied <b>1</b> |
| Meningococcal ACYW     | Update    | Ocompliant | Satisfied 0        |
| Mumps                  | Update    | Ocompliant | Satisfied 0        |
| Pertussis (Tdap)       | Update    | Ocompliant | Satisfied 0        |
| Rubella                | Update    | Ompliant   | Satisfied 0        |
| TB Screening Questions | Submitted | Oompliant  | Satisfied 0        |
| Tuberculosis Testing   | Update    | Ocmpliant  | Satisfied 0        |
| Varicella              | Update    | Ocompliant | Satisfied 0        |